SIGEP-JT (1.22) Módulo Principal (v2020.11)

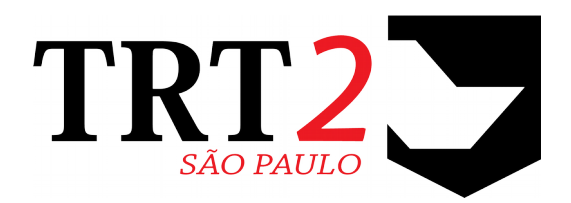

# Tribunal Regional do Trabalho da 2ª Região

Coordenadoria de Sistemas de Tecnologia da Informação e Comunicação

Novembro de 2020

# Histórico de Alterações

| Data    | Versão | Descrição                                          | Autor                         |
|---------|--------|----------------------------------------------------|-------------------------------|
| 11/2020 | 1      | Elaboração do Documento                            | Erica Futagawa / Ítalo Lionel |
| 11/2020 | 1.1    | Complemento de informação<br>(Representante Legal) | Erica Futagawa                |

3

# Sumário

| 1 | Introdução                                                                                               | 7         |
|---|----------------------------------------------------------------------------------------------------|-----------|
| 2 | Escopo da Entrega                                                                                        | 8         |
|   | Adequações – Passivos: Sucessão DFE – Sucessor de Sucessor                                               | 8         |
|   | Padronização de Afastamentos – Atualização da Tabela                                                     | 9         |
|   | Criação de Afastamentos                                                                                  | 9         |
|   | Alteração de Afastamentos                                                                                | 9         |
|   | Exclusão de Afastamentos                                                                                 | 10        |
|   | Melhoria Técnica: Valor default do campo SUBSTITUICAO_CONFIRMADA                                         | 11        |
|   | Melhoria Negocial: Avaliação de Desempenho - Relatório de "Revisar Movimentação"                         | 11        |
|   | Melhoria Negocial: Configuração default de País (Brasil)                                                 | 11        |
|   | Melhoria Negocial: Data de desligamento X Data fim do exercício                                          | 11        |
|   | Melhoria Negocial: Manutenção de Lotação                                                                 | 12        |
|   | Melhoria Negocial: Férias de magistrados no On-line                                                      | 12        |
|   | Melhoria Negocial: Frequência – Parametrização de Orientações no Online                                  | 12        |
|   | Melhoria Negocial: Dados Pessoais - Parametrização para Bloqueio de Exibição                             | 13        |
|   | Melhoria Técnica: Compatibilidade com JBoss (EAP 7) e JDK (Open JDK)                                     | 13        |
|   | Melhoria Negocial: Representante Legal para Inativo                                                      | 13        |
|   | Melhoria Negocial: Alteração de Nomenclatura SEM VÍNCULO EFETIVO p/<br>COMISSIONADO                      | 14        |
|   | Melhoria Negocial: Inclusão automática da data fim em certos eventos                                     | 14        |
|   | Correção Técnica: Verificação de Códigos de Afastamentos Fixos                                           | 14        |
|   | Correção Técnica: Avaliação de Desempenho – Gerar Avaliação                                              | 15        |
|   | Correção Técnica: Avaliação de Desempenho - Erro ao alterar um Afastamento                               | 15        |
|   | Correção Técnica: Avaliação de Desempenho - Revisar Movimentação                                         | 15        |
|   | Correção Técnica: Avaliação de Desempenho - Cálculo de Nota do Período Avaliativo                        | 15        |
|   | Correção Técnica: Avaliação de Desempenho - Erro em Identificação de Ações de Treinamer                  | nto       |
|   |                                                                                                    | 16        |
|   | Correção Técnica: Resultado divergente no relatório de Afastamentos com Substituições                    | 16        |
|   | Correção Negocial: Alteração no texto das opções de Tipo de Pensão Civil                                 | 16        |
|   | Correção Negocial: Permitir apenas algarismos nos campos de CPF                                          | 17        |
|   | Correção Técnica: Servidor com nome de comissionamento maior que 56 caracteres no módu<br>de Canacitação | ılo<br>17 |
|   | Correção Técnica: Erro ao tentar cadastrar novo representante legal                                      | 1 /<br>17 |
|   | Correção Técnica: Relatório - Pendências de autorização da chefia - 2021 pão aparece                     | 17        |
|   | Correção Técnica: Inconsistência no cólculo de banco de barco (estorno o novo fochamento)                | /<br>۱۷   |
|   | conteção recinica. Inconsistencia no calculo de banco de noras (estorno e novo recilamento)              | 10        |

### 4 Módulo Principal - v2020.11 (Atualizado) (Versão do SIGEP-JT: 1.22)

|   | Correção Técnica: Tela Servidor/Magistrado fechando quando não é fornecido valor para o campo 'Cidade (exterior)'                       | 18    |
|---|----------------------------------------------------------------------------------------------------|-------|
|   | Correção Técnica: Alteração de Nome / Transposição de Unidade x Adicionais de Insalubrida                                               | ıde   |
|   |                                                                                                    | 18    |
|   | Correção Técnica: Correção em Relatório Insalubridade                                                                                   | 18    |
|   | Correção Negocial: Eventos de capacitação não são apresentados no módulo On-Line                                                        | 19    |
|   | Correção Técnica: Cabeçalho do relatório de avaliação constando o nome do TRT2                                                          | 19    |
|   | Correção Negocial: Exibição do Nome Social no contracheque do SIGEP Online                                                              | 19    |
|   | Correção Técnica: Exibição dos meses no contracheque do SIGEP Online                                                                    | 19    |
|   | Correção Técnica: Erro na Autorização de Marcação/Remarcação de Férias                                                                  | 20    |
|   | Correção Técnica: Erro na Marcação de Férias                                                                                            | 20    |
|   | Informações Adicionais                                                                                                    | 21    |
| 3 | Fora do Escopo da Entrega                                                                                                    | 22    |
|   | Adequações – Folhaweb                                                                                                    | 22    |
|   | #38568 - Estrutura que apresente as informações relativas ao regime da Lei nº 10.887 #22894 - TRT15 -<br>Módulo de Frequência - Cedidos | 22    |
|   | Adequações – Passivos                                                                                                    | 22    |
|   | #38603 - Implementação de informações sobre pagamento de passivos no Contracheque do SIGEP-Onlir                                        | າe 22 |
|   | Padronização da Tabela de Afastamentos                                                                                                  | 22    |
|   | #38048 - VINCULAÇÃO DA MODALIDADE ATÉ 30 DIAS (189) NA LICENÇA TRATAMENTO PESSOA DA FAMÍ                                                | LIA   |
| 4 | REQUISITOS PARA O FUNCIONAMENTO CORRETO                                                                                                 | 22    |
|   | Parametrização – Online (Arquivo de Configuração do JBoss)                                                                              | 23    |
|   | Área Técnica                                                                                                    | 23    |
|   | Férias de magistrados – Parametrização de contatos                                                                                      | 23    |
|   | Frequência – Parametrização de Orientações                                                                                              | 23    |
|   | Contracheque – Representante Legal do Aposentado                                                                                        | 23    |
|   | Parametrização – Online (Dados Pessoais - BD)                                                                                           | 25    |
|   | Área Técnica                                                                                                    | 25    |
|   | Representante Legal para Inativo                                                                                                    | 25    |
| 5 | Avaliação de Desempenho - Relatório de "Revisar Movimentação"                                                                           | 26    |
|   | 5.1 Definir Instituidor da Sucessão – Servidor/Magistrado                                                                               | 26    |
|   | 5.1.1 Menus de Acesso                                                                                                    | 26    |
|   | 5.1.2 Pré-Requisito                                                                                                    | 26    |
|   | 5.1.3 Informações ao Usuário                                                                                                    | 26    |
|   | 5.1.4 Dados Complementares                                                                                                    | 26    |
| 6 | Adequações – Passivos: Sucessão DFE – Sucessor de Sucessor                                                                              | 27    |
|   | 6.1 Definir Instituidor da Sucessão – Sucessor                                                                                          | 28    |
|   | 6.1.1 Menus de Acesso                                                                                                    | 28    |

5

| 6.1.2    | Pré-Requisito                                                                                                    | 28                        |
|----------|----------------------------------------------------------------------------------------------------|---------------------------|
| 6.1.3    | Informações ao Usuário                                                                                                    | 28                        |
| 6.1.4    | Dados Complementares                                                                                                    | 28                        |
| 6.2 Cad  | astrar Sucessor DFE                                                                                                    | 29                        |
| 6.2.1    | Menus de Acesso                                                                                                    | 29                        |
| 6.2.2    | Pré-Requisito                                                                                                    | 29                        |
| 6.2.3    | Informações ao Usuário                                                                                                    | 29                        |
| 6.2.4    | Dados Complementares                                                                                                    | 29                        |
| 6.3 Vine | cular Instituidor e Sucessor DFE                                                                                                    | 30                        |
| 6.3.1    | Menus de Acesso                                                                                                    | 30                        |
| 6.3.2    | Pré-Requisito                                                                                                    | 30                        |
| 6.3.3    | Informações ao Usuário                                                                                                    | 30                        |
| 6.3.4    | Dados Complementares                                                                                                    | 33                        |
| 6.4 Cad  | astro de Sucessão de Sucessor                                                                                                    | 34                        |
| 6.4.1    | Menus de Acesso                                                                                                    | 34                        |
| 6.4.2    | Pré-Requisito                                                                                                    | 34                        |
| 6.4.3    | Informações ao Usuário                                                                                                    | 34                        |
| 6.4.4    | Dados Complementares                                                                                                    | 35                        |
| 6.5 Blo  | queio de Alteração das Finalidades de Sucessão                                                                                                    | 36                        |
| 6.5.1    | Menus de Acesso                                                                                                    | 36                        |
| 6.5.2    | Pré-Requisito                                                                                                    | 36                        |
| 6.5.3    | Informações ao Usuário                                                                                                    | 36                        |
| 6.5.4    | Dados Complementares                                                                                                    | 36                        |
| Manuten  | ção de Lotação                                                                                                    | 37                        |
| 7.1 Cad  | astro de Lotação                                                                                                    | 37                        |
| 7.1.1    | Menus de Acesso                                                                                                    | 37                        |
| 7.1.2    | Pré-Requisito                                                                                                    | 37                        |
| 7.1.3    | Informações para o Usuário                                                                                                    | 37                        |
| 7.1.4    | Dados Complementares                                                                                                    | 37                        |
| Consulta | – Férias de magistrados no On-line                                                                                                    | 38                        |
| 8.1 Con  | sulta de Férias                                                                                                    | 38                        |
| 8.1.1    | Menus de Acesso                                                                                                    | 38                        |
| 8.1.2    | Pré-Requisito                                                                                                    | 38                        |
| 8.1.3    | Informações para o Usuário                                                                                                    | 38                        |
| 8.2 Mer  | nsagem para direcionar dúvidas                                                                                                    | 39                        |
| 8.2.1    | Menus de Acesso                                                                                                    | 39                        |
| 8.2.2    | Pré-Requisito                                                                                                    | 39                        |
|          | 6.1.2<br>6.1.3<br>6.1.4<br>6.2 Cad<br>6.2.1<br>6.2.2<br>6.2.3<br>6.2.4<br>6.3 Vine<br>6.3.1<br>6.3.2<br>6.3.3<br>6.3.4<br>6.4 Cad<br>6.4.1<br>6.4.2<br>6.4.3<br>6.4.4<br>6.4.2<br>6.4.3<br>6.4.4<br>6.5 Blog<br>6.5.1<br>6.5.2<br>6.5.3<br>6.5.4<br>Manuten<br>7.1.1<br>7.1.2<br>7.1.3<br>7.1.4<br>Consulta<br>8.1.1<br>8.1.2<br>8.1.3<br>8.2 Men<br>8.2.1<br>8.2.2 | 6.1.2       Pré-Requisito |

### 6 Módulo Principal - v2020.11 (Atualizado) (Versão do SIGEP-JT: 1.22)

|   | 8.2.3 Informações para o Usuário |    |
|---|----------------------------------|----|
|   | 8.2.4 Dados Complementares       |    |
| 9 | Versões do Sistema               | 40 |

# 1 Introdução

Este documento tem como objetivo informar sobre as principais alterações realizadas no Módulo Principal:

- Versão do Módulo Principal: v2020.11.
- Versão do SIGEP-JT: 1.22

# 2 Escopo da Entrega

Este pacote de alterações contempla:

# Adequações – Passivos: Sucessão DFE – Sucessor de Sucessor

(Submódulo de DEPENDENTES E PENSIONISTAS e GESTÃO)

Na entrega anterior, foram incluídas telas para Cadastro de Sucessão DFE. Porém, não estava contemplado o tratamento para Sucessor de Sucessor DFE, que está entrando nesta versão.

Os principais pontos de alteração para esta inclusão estão em:

### **DEPENDENTES E PENSIONISTAS:**

- Inclusão de Finalidades para Sucessor de Sucessor Pós-DFE
- Inclusão de Tratamento para Cadastro para Sucessão de Sucessor Pós DFE.

Verificar mais informações sobre este tópico em:

6 - Adequações – Passivos: Sucessão DFE – Sucessor de Sucessor

Redmine: #23980, #36895, #38548

# Padronização de Afastamentos – Atualização da Tabela

(Submódulo de AFASTAMENTOS)

Foram solicitadas as seguintes atualizações na tabela de Afastamentos:

(A lista completa de Afastamentos Padronizados pode ser consultada na wiki: <a href="https://redmine-sigep.trt2.jus.br/redmine/projects/modulo-principal/wiki/Tabela\_de\_Afastamentos\_Nacionais">https://redmine-sigep.trt2.jus.br/redmine/projects/modulo-principal/wiki/Tabela\_de\_Afastamentos\_Nacionais</a>)

# Criação de Afastamentos

| Afastamento                                                | Modalidade                             | Repercussão em<br>Benefícios | Repercussão em<br>Remuneração |
|------------------------------------------------------------|----------------------------------------|------------------------------|-------------------------------|
| 200 - FOLGA COMPENSATÓRIA - ELEITORAL                      | 180 - A CRITÉRIO DA<br>CHEFIA IMEDIATA | - AUXÍLIO TRANSPORTE         |                               |
| 201 - PRORROGAÇÃO LICENÇA MATERNIDADE -<br>RGPS            | 90 – ATÉ 60 DIAS                       | - AUXÍLIO TRANSPORTE         |                               |
| 202 - PRORROGAÇÃO DE LICENÇA GESTANTE –<br>SERV/MAG - RPPS | 90 – ATÉ 60 DIAS                       | - AUXÍLIO TRANSPORTE         |                               |
| 203 - PRORROGAÇÃO DE LICENÇA ADOTANTE –<br>SERV/MAG - RPPS | 90 - ATÉ 60 DIAS                       | - AUXÍLIO TRANSPORTE         |                               |
| 204 - PRORROGAÇÃO DE LICENÇA ADOTANTE –<br>RGPS            | 90 - ATÉ 60 DIAS                       | - AUXÍLIO TRANSPORTE         |                               |
| 205 - LICENÇA ADOTANTE - SERV/MAG - RPPS                   | 70 – ATÉ 120 DIAS<br>CONSECUTIVOS      | - AUXÍLIO TRANSPORTE         |                               |
| 206 - LICENÇA ADOTANTE - RGPS                              | 70 – ATÉ 120 DIAS<br>CONSECUTIVOS      | - AUXÍLIO TRANSPORTE         |                               |

### Alteração de Afastamentos

| Afastamento / Modalidade                                                                        | Alteração                                                                                                    |
|-------------------------------------------------------------------------------------------------|----------------------------------------------------------------------------------------------------|
| 13 – LICENÇA PARA ATIVIDADE POLÍTICA<br>110 – DO REGISTRO AO 10º DIA APÓS A ELEIÇÃO             | Benefício Interrompido: Auxílio-Alimentação<br>Data início vigência do benefício: 25/08/2017<br>Efetivo exercício: não |
| 13 – LICENÇA PARA ATIVIDADE POLÍTICA<br>210 – 3 MESES ANTES DO PLEITO ELEITORAL                 | Benefício Interrompido: Auxílio-Transporte<br>Data início vigência do benefício: 12/02/2008<br>Efetivo exercício: não  |
| 17 – LICENÇA PARA DESEMPENHO DE MANDATO CLASSISTA<br>237 – RESSARCIMENTO                        | Excluídas todas as repercussões cadastradas<br><u>exceto</u> 20 - Auxílio Transporte                                   |
| 26 – AFASTAMENTO PARA ESTUDO OU MISSÃO NO EXTERIOR<br>103 – COM ÔNUS TOTAL PARA A ADMINISTRAÇÃO | Excluído: 12 - Auxílio-Alimentação                                                                                     |
| 185 – AFASTADO POR MOTIVO DE PRISÃO<br>169 – CARÁTER EVENTUAL OU TRANSITÓRIO                    | Excluído: 12 – Auxílio-Alimentação                                                                                     |

## Exclusão de Afastamentos

| Afastamento                                                   | Modalidade       | Repercussão em<br>Benefícios | Repercussão em<br>Remuneração |
|---------------------------------------------------------------|------------------|------------------------------|-------------------------------|
| 60 – PRORROGAÇÃO DE LICENÇA GESTANTE/<br>ADOTANTE – SERV/MAG. | 90 – ATÉ 60 DIAS | - AUXÍLIO TRANSPORTE         | REMUNERAÇÃO<br>INTEGRAL       |

Redmine Nacional: #38686, #37788, #38383, #39286, #39216

# Melhoria Técnica: Valor default do campo SUBSTITUICAO\_CONFIRMADA

(Submódulo de COMISSIONAMENTO)

Tendo em vista o implementado na issue <u>#32218</u>, foi solicitado que o campo SUBSTITUICAO\_CONFIRMADA também tivesse seu valor "default" = 'S' no banco de dados, de forma a minimizar manutenção na rotina do autoatendimento externo, que processa e cadastra automaticamente as substituições no SGRH.

Menu de Acesso: N/A Redmine: <u>#39041</u>

# Melhoria Negocial: Avaliação de Desempenho – Relatório de "Revisar Movimentação"

(Submódulo de AVALIAÇÃO DE DESEMPENHO)

Novo relatório, para permitir consulta que antes ficava disponível somente no momento de "Revisar Movimentação...".

Verificar mais informações sobre este tópico em:

5 - Avaliação de Desempenho – Relatório de "Revisar Movimentação"

<u>Menu de Acesso</u>: [AVALIAÇÃO DE DESEMPENHO] > Relatórios > Revisar Data Movimentação... [AVALIAÇÃO DE DESEMPENHO] > Relatórios > Progressão e Promoção... Redmine: #37174, #38421, #39219

## Melhoria Negocial: Configuração default de País (Brasil)

(Submódulo de GESTÃO)

O sistema passa a deixar como default o país Brasil para os campos de Nacionalidade e País de Nascimento.

<u>Menu de Acesso</u>: [GESTÃO] > Cadastro> Servidor/Magistrado... > super aba Pessoal > aba Geral [GESTÃO] > Cadastro> Servidor/Magistrado... > super aba Contato > aba Geral

Redmine: #36346, #38399

### Melhoria Negocial: Data de desligamento X Data fim do exercício

(Submódulos de GESTÃO e QUADRO DE VAGAS)

Foi solicitado que a Data de Desligamento e Data Fim de Exercício sejam diferenciadas no sistema, considerando as definições abaixo:

<u>Data do Desligamento</u>: Juridicamente, é a data a partir da qual o cargo é considerado vago, devido à declaração de vacância por posse em outro cargo inacumulável, por exoneração, por falecimento, por demissão, por aposentadoria, etc., e coincide com a data indicada no texto do ato declaratório publicado no DOU.

Data Fim do Exercício: Dia imediatamente anterior ao desligamento.

**12** Módulo Principal - v2020.11 (Atualizado) (Versão do SIGEP-JT: 1.22)

Foi incluída a exibição da informação de Data de Desligamento em 2 telas do sistema (apontadas mais abaixo, em Menus de Acesso).

Não houve mudança na atual concepção de data inclusiva, pois se aplica ao campo Data Fim do Exercício, que não foi alterado.

<u>Menus de Acesso</u>: [GESTÃO] > Cadastro > servidor/magistrado... (Aba Ingresso e desligamento) - Desligamento [QUADRO DE VAGAS] > Vacância > Normal...

Redmine: #23059, #37400, #37267

## Melhoria Negocial: Manutenção de Lotação

(Submódulo de LOTAÇÃO)

Melhoria na tela de cadastro de Lotação, para facilitar a identificação e seleção da Unidade Administrativa.

Verificar mais informações sobre este tópico em:

7 - Manutenção de Lotação

<u>Menu de Acesso</u>: [LOTAÇÃO] > Cadastro > Lotação... <u>Redmine</u>: <u>#23828</u>, <u>#25370</u>

### Melhoria Negocial: Férias de magistrados no On-line

(Submódulo ONLINE)

Alterações na consulta de Férias do Magistrado:

- Menu alterado de "Férias Usufruídas" para "Extrato de Férias"
- Estendida a consulta a períodos marcados, inclusive anos futuros
- Alterada a mensagem para dúvidas, agora está parametrizável.

Verificar mais informações sobre este tópico em:

4 - REQUISITOS PARA O FUNCIONAMENTO CORRETO (Parametrização – Online (Arquivo de Configuração do JBoss))

8 - Consulta – Férias de magistrados no On-line

<u>Menu de Acesso</u>: [ON LINE] Consultas > Férias > Extrato de Férias

[ON LINE] Consultas > Férias > Conversão em Pecúnia [ON LINE] Consultas > Férias > Saldo de Férias

[ON LINE] Consultas > Férias > Averbação de Saldo de Férias

[ON LINE] Consultas > Férias > Férias Canceladas

Redmine: #38047, #38991

# Melhoria Negocial: Frequência – Parametrização de Orientações no Online

(Submódulo ONLINE)

Nas páginas relacionadas à frequência, existe um link para orientações do TRT2 (de acordo com sua portaria local). As páginas foram alteradas de forma a permitir que cada órgão possa customizar essas orientações, ou não exibi-las.

Verificar mais informações sobre este tópico em:

4 - REQUISITOS PARA O FUNCIONAMENTO CORRETO (Parametrização - Online (Arquivo de Configuração do JBoss))

<u>Menu de Acesso</u>: [SIGEP Online] > Consultas > Espelho de Ponto [SIGEP Online] > Serviços ao Magistrado/Servidor > Espelho de Ponto [SIGEP Online] > Acompanhamento da Unidade > Frequência dos Isentos de Ponto [SIGEP Online] > Acompanhamento da Unidade > Frequência dos Oficiais de Justiça

Redmine: #37968, #37839

# Melhoria Negocial: Dados Pessoais – Parametrização para Bloqueio de Exibição

(Submódulo ONLINE)

Atualmente, no TRT da 2ª Região, as telas que exibem os dados pessoais dos servidores/magistrados, bem como as declarações e recibos do IR (Imposto de Renda), estão com acessos bloqueados no SIGEP-Online.

Com o propósito de manter o código fonte da aplicação sempre atualizado e evitar versões paralelas, solicitou-se melhoria na parametrização do sistema para permitir que os dados pessoais dos servidores/magistrados sejam bloqueados ou exibidos de acordo com o valor inserido em tabela do banco de dados.

Verificar mais informações sobre este tópico em:

4 - REQUISITOS PARA O FUNCIONAMENTO CORRETO (Parametrização - Online (Dados Pessoais - BD))

Menu de Acesso: [SIGEP Online] > Consultas > Dados do Magistrado/Servidor

[SIGEP Online] > Consultas > Documentos

[SIGEP Online] > Serviços ao Magistrado/Servidor > Alteração de Dados Pessoais

[SIGEP Online] > Serviços ao Magistrado/Servidor > Declaração de IRPF

Redmine:#37677

## Melhoria Técnica: Compatibilidade com JBoss (EAP 7) e JDK (Open JDK)

(Submódulo ONLINE)

Foram realizados alguns ajustes técnicos para viabilizar o uso do SIGEP Online em servidor JBoss (EAP 7) e JDK (Open JDK) nos menus identificados abaixo. Para o usuário, essa alteração é transparente.

<u>Menu de Acesso</u>:[SIGEP Online] > Consultas > Documentos [SIGEP Online] > Serviços ao Magistrado/Servidor > Férias > Marcação [SIGEP Online] > Serviços ao Magistrado/Servidor > Férias > Remarcação

Redmine:#37048

### Melhoria Negocial: Representante Legal para Inativo

(Submódulo ONLINE)

### 14 Módulo Principal - v2020.11 (Atualizado) (Versão do SIGEP-JT: 1.22)

O sistema foi alterado de forma a permitir que o representante legal de um aposentando tenha acesso a visualizar o contracheque e informe de rendimentos, de forma similar ao representante legal de um pensionista.

Verificar mais informações sobre este tópico em:

4 - REQUISITOS PARA O FUNCIONAMENTO CORRETO (Representante Legal para Inativo)

<u>Menu de Acesso</u>:[ON LINE] > Consulta > Contracheque/Informe de rendimentos <u>Redmine</u>: <u>#24286</u>, <u>#38094</u>

# Melhoria Negocial: Alteração de Nomenclatura SEM VÍNCULO EFETIVO p/ COMISSIONADO

(Submódulo ONLINE)

Para ficar aderente à nomenclatura usada no contracheque da FolhaWeb, houve a seguinte alteração de nomenclatura: De: SEM VÍNCULO EFETIVO Para: COMISSIONADO

<u>Menu de Acesso</u>:[ON LINE] > Consulta > Contracheque/Informe de rendimentos <u>Redmine</u>: <u>#39381</u>, <u>#39477</u>

## Melhoria Negocial: Inclusão automática da data fim em certos eventos

(Submódulo PROGRESSÃO)

O sistema passa a aplicar data fim na progressão/promoção anterior, quando uma nova classe/padrão é definida para um servidor.

<u>Menu de Acesso</u>:[PROGRESSÃO E MOVIMENTAÇÃO] > Alteração de Classe e Padrão > Individual [PROGRESSÃO E MOVIMENTAÇÃO] > Carga via Planilha... <u>Redmine</u>: #23058, #25599

## Correção Técnica: Verificação de Códigos de Afastamentos Fixos

(Submódulo de AFASTAMENTOS)

Em decorrência da padronização de afastamentos, foram feitos alguns ajustes no sistema, incluindo o submódulo de AFASTAMENTOS (<u>#36027</u>).

Porém, uma trigger utilizada pelo submódulo, para calcular interrupção de benefícios em caso de 720 dias de afastamento para tratamento de própria saúde, não foi atualizada.

Esta tarefa tem como objetivo incluir a verificação do afastamento de código 18 nas validações da trigger, tendo em vista que esta estava tratado, somente, o código de afastamento novo, a saber, 115.

Menu de Acesso: N/A Redmine: <u>#38974</u>

# Correção Técnica: Avaliação de Desempenho – Gerar Avaliação

(Submódulo de AVALIAÇÃO DE DESEMPENHO)

Foi identificado um erro para gerar as avaliações para um mês, quando ocorria afastamento configurado com o tipo "P" (Parcial), fazendo com que fossem geradas em mês anterior ao esperado. Situação corrigida.

Menu de Acesso: [AVALIAÇÃO DE DESEMPENHO] > Avaliação > Gerar Avaliação Redmine: #39185, #39808

# Correção Técnica: Avaliação de Desempenho – Erro ao alterar um Afastamento

(Submódulo de AVALIAÇÃO DE DESEMPENHO)

Ocorria erro ao tentar alterar a configuração de um afastamento já cadastrado, não permitindo concluir a alteração. Situação corrigida.

<u>Menu de Acesso</u>: [AVALIAÇÃO DE DESEMPENHO] > Tabelas > Afastamentos... <u>Redmine</u>: <u>#38794</u>

# Correção Técnica: Avaliação de Desempenho – Revisar Movimentação

(Submódulo de AVALIAÇÃO DE DESEMPENHO)

Ao copiar os registros gerados após acionar o botão de "Atualizar", o sistema não exibia o 2º dígito na coluna "Padrão anterior", quando a referência era superior a 9. Problema corrigido.

<u>Menu de Acesso</u>: [AVALIAÇÃO DE DESEMPENHO] > Tabelas > Afastamentos... <u>Redmine</u>: <u>#37704</u>

# Correção Técnica: Avaliação de Desempenho – Cálculo de Nota do Período Avaliativo

(Submódulo de AVALIAÇÃO DE DESEMPENHO)

Foram identificados e corrigidos os seguintes problemas:

1. Quando um servidor com mesma matrícula tem 2 cargos diferentes (exemplo: técnico e analista), o sistema não estava separando as avaliações por cargo.

2. Quando a data final do período era o último dia do mês, o sistema não estava calculando a nota.

<u>Menu de Acesso</u>: [AVALIAÇÃO DE DESEMPENHO] > Avaliação > Cálculo de Nota do Período Avaliativo... <u>Redmine</u>: <u>#37162</u>

# Correção Técnica: Avaliação de Desempenho – Erro em Identificação de Ações de Treinamento

(Submódulo de AVALIAÇÃO DE DESEMPENHO)

Foi identificada falha na análise de ações de treinamento para fins de promoção, pois estava sendo verificada a finalidade da turma, ao invés da finalidade do participante. Situação corrigida.

<u>Menu de Acesso</u>: [AVALIAÇÃO DE DESEMPENHO] > Avaliação > Calcular Nota do Período Avaliativo... <u>Redmine</u>: <u>#39333</u>

# Correção Técnica: Resultado divergente no relatório de Afastamentos com Substituições

(Submódulo de COMISSIONAMENTO)

Foi corrigida situação apontada pelo TRT16:

Afastamentos com início após a data de emissão do relatório (dia corrente), não eram retornados, já que a data fim da substituição é nula. Substitutos vigentes possuem data fim nula, e ela só é preenchida quando o substituto é dispensado.

A consulta foi alterada de forma que traga todos os afastamentos de acordo com o período informado na tela para consulta, incluindo os que têm data fim nula.

<u>Menu de Acesso</u>: [COMISSIONAMENTO] > Relatórios > Afastamentos com Substituições... <u>Redmine</u>: <u>#23808</u>

# Correção Negocial: Alteração no texto das opções de Tipo de Pensão Civil

(Submódulo de AUXÍLIOS, DEPENDENTES E PENSIONISTAS)

Os textos das opções de Tipo de Pensão Civil foram alterados:

- 1. De: ( ) prazo determinado art. 222, inc. IV Para: ( ) prazo determinado - art. 222, inc. IV, L. 8112/90 art. 77, § 2º, inc. II L. 8213/91
- 2. De: ( ) prazo determinado art. 222, inc. VII, alínea a, Para: ( ) prazo determinado - art. 222, inc. VII, a, L 8112/90 art. 77, inc. V, b, L 8213/91
- 3. De: ( ) prazo determinado art. 222, inc. VII, alínea b, itens 1 a 5 Para: ( ) prazo determinado - art. 222, inc. VII, b, itens 1 a 5, L. 8112/90 art. 77, inc. V, c, itens 1 a 5, L. 8213/91

<u>Menus de Acesso</u>: [DEPENDENTES E PENSIONISTAS] Cadastro > Pensionista > Pensão Civil > Cadastro... <u>Redmine</u>: <u>#36846</u>, <u>#38401</u>

## Correção Negocial: Permitir apenas algarismos nos campos de CPF

(Submódulo de AUXÍLIOS, DEPENDENTES E PENSIONISTAS)

Módulo Principal alterado nos menus abaixo indicados para que permita apenas inserção de algarismos nos campos destinados ao CPF.

<u>Menus de Acesso</u>: [AUXÍLIOS] Cadastro > Auxílio Funeral [DEPENDENTES E PENSIONISTAS] Tabela > Representante Legal... Redmine: #25144, #38400, #38798

# Correção Técnica: Servidor com nome de comissionamento maior que 56 caracteres no módulo de Capacitação

(Submódulo de CAPACITAÇÃO)

O sistema apresentava erro ao tentar incluir um participante a um curso interno no submódulo de Capacitação, quando este possuía um comissionamento com nome maior que 56 caracteres. Situação corrigida.

<u>Menu de Acesso</u>: [CAPACITAÇÃO] > Ação de Capacitação Interna > Participante Turma > Individual... <u>Redmine</u>: <u>#23838</u>

## Correção Técnica: Erro ao tentar cadastrar novo representante legal

(Submódulo de DEPENDENTES E PENSIONISTAS)

Ao tentar cadastrar novo representante legal, que já é pensionista do tribunal, a tela estava apresentando um erro de "List Index out of bounds". Situação corrigida.

<u>Menu de Acesso</u>: [DEPENDENTES E PENSIONISTAS] > Tabelas > Representante Legal... <u>Redmine</u>: <u>#39217</u>

# Correção Técnica: Relatório - Pendências de autorização da chefia - 2021 não aparece

(Submódulo de FÉRIAS)

Havia uma limitação para acessar o relatório de "Pendências de autorização da chefia...". O sistema foi alterado de forma a permitir a consulta de acordo com os seguintes critérios:

- Ano Inicial = 10 Período de Marcação de Escala
- Ano Final = Último Período de Marcação de Escala

Sendo que os Períodos de Marcação de Escala são definidos através do Menu: [FÉRIAS] > Tabelas > Liberação de Escala...

<u>Menu de Acesso</u>: [FÉRIAS] > Relatório > Pendências de autorização da chefia... <u>Redmine</u>: <u>#39886</u>

# Correção Técnica: Inconsistência no cálculo de banco de horas (estorno e novo fechamento)

(Submódulo de FREQUÊNCIA)

O Banco de Horas apresentava registros inconsistentes após o estorno e novo fechamento, ou somente cálculo de frequência já processada e fechamento do mês em processamento. Situação corrigida.

<u>Menu de Acesso</u>: [FREQUÊNCIA] > Fechamento > Estorno de Fechamento por servidor <u>Redmine</u>: <u>#37961</u>

# Correção Técnica: Tela Servidor/Magistrado fechando quando não é fornecido valor para o campo 'Cidade (exterior)'

(Submódulo de GESTÃO)

Foi detectado um erro na tela de cadastro de Servidor/Magistrado, quando o campo Cidade (exterior) não estava preenchido. Este tipo de cadastro somente é possível com dados que haviam sido cadastrados antes das alterações para adequação ao eSocial. Situação corrigida.

<u>Menu de Acesso</u>: [GESTÃO] > Cadastro > Servidor/Magistrado... <u>Redmine</u>: <u>#38985</u>, <u>#39105</u>

# Correção Técnica: Alteração de Nome / Transposição de Unidade x Adicionais de Insalubridade

(Submódulo de COMISSIONAMENTO e LOTAÇÃO)

Anteriormente, ao realizar as ações de Alterar o Nome de uma Unidade Administrativa, ou Transposição de Unidade Administrativa, caso o servidor lotado na unidade tivesse adicional de insalubridade, essa informação estava sendo perdida.

Foram realizados ajustes no sistema para que essa informação seja mantida após a atualização.

<u>Menu de Acesso</u>: [COMISSIONAMENTO] > Cadastro > Unidade Administrativa > Alteração de Nome... [COMISSIONAMENTO] > Cadastro > Unidade Administrativa > Transposição de Unidade... [LOTAÇÃO] > Cadastro > (FolhaWeb) Adicional de Insalubridade/Periculosidade/Raio-X... [LOTAÇÃO] > Relatórios > (FolhaWeb) Adicional de Insalubridade/Periculosidade/Raio-X... <u>Redmine</u>: <u>#38172</u>, <u>#39313</u>, <u>#39833</u>

### Correção Técnica: Correção em Relatório Insalubridade

(Submódulo de LOTAÇÃO)

Quando o servidor é lotado mais de uma vez em uma mesma Unidade Administrativa, a verificação do período de Efeito Financeiro em alguns casos exibia a Data Fim anterior à Data de Início. Situação corrigida.

<u>Menu de Acesso</u>: [LOTAÇÃO] > Relatórios > (FolhaWeb) Adicional de Insalubridade/Periculosidade/Raio-X... <u>Redmine</u>: <u>#23823</u>

# Correção Negocial: Eventos de capacitação não são apresentados no módulo On-Line

(Submódulo ONLINE)

A página que exibia os eventos de capacitação aplicava um filtro para exibir eventos de acordo com o tipo de evento. A aplicação do filtro foi removida. Desta forma, todos os tipos de eventos agora serão exibidos na consulta.

<u>Menu de Acesso</u>: [ONLINE] > Acompanhamento da Unidade > Consulta a magistrados e servidores > Eventos de Capacitação Redmine: #37651

# Correção Técnica: Cabeçalho do relatório de avaliação constando o nome do TRT2

(Submódulo ONLINE)

A versão impressa da Avaliação de Desempenho tinha em seu cabeçalho o nome do TRT da 2ª Região. Alteração realizada para usar o nome do próprio órgão. Esta informação é definida através da tela: [GESTÃO] > Tabelas eSocial > Tribunal... > (Campo Nome)

<u>Menu de Acesso</u>: [ONLINE] > Acompanhamento da Unidade > Avaliação de Desempenho > Recursos Humanos [ONLINE] > Acompanhamento da Unidade > Avaliação de Desempenho > Avaliador

DNLINE] > Acompanniamento da Onidade > Avaliação de Desempenho > Avaliado

[ONLINE] > Serviço ao Magistrado/Servidor > Avaliação de Desempenho > Avaliado

[ONLINE] > Serviço ao Magistrado/Servidor > Avaliação de Desempenho > Avaliador

Redmine: #39373

# Correção Negocial: Exibição do Nome Social no contracheque do SIGEP Online

(Submódulo ONLINE)

Contracheque do SIGEP Online exibirá o Nome Social quando este for diferente do seu Nome e o cadastro do Servidor/Magistrado estiver sinalizado como "Sim" no campo "Transexual ou Travesti".

<u>Menu de Acesso</u>: [SIGEP Online] > Consultas > Contracheque/Informe IR <u>Redmine</u>: <u>#37439</u>, <u>#37642</u>

# Correção Técnica: Exibição dos meses no contracheque do SIGEP Online

(Submódulo ONLINE)

Após a implantação da aplicação SIGEP-Online no servidor JBoss EAP 7.2 foi identificado que os nomes dos meses por extenso, na tela Contracheque/Informe IR (menu Consultas) podiam ser exibidos no idioma inglês, dependendo da configuração regional do servidor. Sistema alterado para manter sempre a exibição dos nomes dos meses por extenso em português.

<u>Menu de Acesso</u>: [SIGEP Online] > Consultas > Contracheque/Informe IR <u>Redmine</u>: <u>#37349</u>

# Correção Técnica: Erro na Autorização de Marcação/Remarcação de Férias

(Submódulo ONLINE)

Corrigido erro na Autorização de Marcação/Remarcação de Férias quando ocorria a seguinte situação:

- matrícula com letra
- servidor sem superior hierárquico

<u>Menu de Acesso</u>: [SIGEP Online] > Acompanhamento da Unidade > .Férias > .Autorizar Concessão Férias <u>Redmine</u>: <u>#39961</u>

# Correção Técnica: Erro na Marcação de Férias

(Submódulo ONLINE)

Corrigidas as seguintes situações:

1) A autorização de marcação de férias de saldo de outro órgão não estava sendo concluída, era exibida a mensagem "Você deve marcar exatamente 0 dias de férias".

Menu de Acesso: [SIGEP Online] > Acompanhamento da Unidade > .Férias > .Autorizar Concessão Férias

2) Sistema permitia marcar férias normais antes de marcação de saldo de dias em aberto, sem apresentar crítica de referência anterior não marcada.

Menu de Acesso: [SIGEP Online] > Serviço ao Magistrado/Servidor > .Férias > .Marcação

3) Sistema não aceitava que o superior hierárquico selecionasse a opção "Não" para o campo "Autorizar", caso a marcação fosse no ano seguinte ao da referência (solicitava o preenchimento da Justificativa). Restrição retirada. <u>Menu de Acesso</u>: [SIGEP Online] > Acompanhamento da Unidade > .Férias > .Autorizar Concessão Férias

Redmine: #39961

# Informações Adicionais

Este documento é elaborado baseado majoritariamente nas tarefas de:

- Correção (Negocial e Técnica),
- Melhoria (Negocial e Técnica) e
- Requisito

que integram as versões do Módulo Principal: v2020.11s01,v2020.11s02, v2020.11s03, v2020.11s04, v2020.11s05 e v202011s06.

Para mais informações sobre a implementação, pode-se consultar o Redmine Nacional, através dos identificadores das tarefas informados no documento.

# 3 Fora do Escopo da Entrega

Tarefas que estavam no planejamento inicial da Versão do SIGEP-JT 1.22 mas não estão dentro desta distribuição:

## Adequações – Folhaweb

#38568 - Estrutura que apresente as informações relativas ao regime da Lei nº 10.887 #22894 - TRT15 - Módulo de Frequência - Cedidos

Estas tarefas têm integração com Folhaweb. Serão distribuídas em uma próxima versão.

# Adequações – Passivos

#38603 - Implementação de informações sobre pagamento de passivos no Contracheque do SIGEP-Online

Esta tarefa tem dependência da Folhaweb. Aguardando tarefa #38943.

## Padronização da Tabela de Afastamentos

### #38048 - VINCULAÇÃO DA MODALIDADE ATÉ 30 DIAS (189) NA LICENÇA TRATAMENTO PESSOA DA FAMÍLIA

Temos uma diretriz para tentar incluir o quanto antes as solicitações de Padronização da Tabela de Afastamento. Porém, esta tarefa está pendente, aguardando retorno de consulta ao CSJT.

# **4 REQUISITOS PARA O FUNCIONAMENTO CORRETO**

Para o funcionamento correto do sistema, e/ou aplicação correta das regras de negócio, existem ações necessárias da Área Técnica.

Pedimos atenção para os pontos levantados a seguir:

# Parametrização - Online (Arquivo de Configuração do JBoss)

### Área Técnica

Foram criados parâmetros para permitir customizar algumas informações exibidas no SIGEP Online.

É necessário que cada tribunal altere os parâmetros de acordo com seus dados.

### Férias de magistrados - Parametrização de contatos

Os dados da mensagem para direcionamento de dúvidas relacionadas a férias de magistrados agora são parametrizáveis.

### Frequência – Parametrização de Orientações

URL de página contendo as orientações relacionadas a Frequência.

### Contracheque – Representante Legal do Aposentado

### ATTR\_ID\_REPRESENTANTE\_LEGAL\_APOSENTADO

# Nome do atributo que define o grupo dos representantes legais de aposentados. Esta variável deve ser configurada mesmo que o login de representante legal não seja utilizado. Deve ser configurada com o nome de um atributo que esteja presente no nó do usuário que esta efetuando o login. Valor padrão gidNumber – atributo de grupo primário no LDAP.

### GID\_REPRESENTANTE\_LEGAL\_APOSENTADO

# Identificação do grupo de representantes legais de aposentados que terão acesso ao contracheque no SIGEP-Online. O valor carregado nesta varíavel será confrontado em todas as operações de login para verificar se o usuário é representante legal.

### Parâmetros

| Melhoria                                           | Parâmetros                  | Exemplo de Preenchimento                                                   |
|----------------------------------------------------|-----------------------------|----------------------------------------------------------------------------|
| Férias Magistrados – Parametrização de<br>contatos | FERIAS_MAGISTRADOS_EMAIL    | registros.magistrados@trtsp.jus.br                                         |
| Férias Magistrados – Parametrização de<br>contatos | FERIAS_MAGISTRADOS_RAMAL    | 2863                                                                       |
| Férias Magistrados – Parametrização de<br>contatos | FERIAS_MAGISTRADOS_TEL      | 3150-2300                                                                  |
| Frequência – Parametrização de<br>Orientações      | INF_FREQUENCIA <sup>*</sup> | https://jbosshomolog.trt2.jus.br/paginas-<br>orientacao/infFrequencia.html |

Não pode conter formulários

# 24 Módulo Principal - v2020.11 (Atualizado) (Versão do SIGEP-JT: 1.22)

| Contracheque – Representante Legal do<br>Aposentado | ATTR_ID_REPRESENTANTE_LEGAL<br>_APOSENTADO | GidNumber |
|-----------------------------------------------------|--------------------------------------------|-----------|
| Contracheque – Representante Legal do<br>Aposentado | GID_REPRESENTANTE_LEGAL_AP<br>OSENTADO     | 34589     |

# Parametrização – Online (Dados Pessoais - BD)

### Área Técnica

Foi criado um parâmetro em Banco de Dados para indicar se os Dados Pessoais do Magistrado ou Servidor devem ser omitidos do SIGEP Online.

Por default, os dados são exibidos. Se for de interesse que sejam omitidos, pode-se criar/alterar o seguinte parâmetro:

### Parâmetros

| Melhoria                                         | Parâmetros                                                      | Exemplo de Preenchimento                                                                                                    |
|--------------------------------------------------|-----------------------------------------------------------------|----------------------------------------------------------------------------------------------------|
| Dados Pessoais –<br>Parametrização para Exibição | Tabela:<br>(SRH2.TAB_CONFIG_ONLINE)<br>BLOQUEAR_DADOS_PESSSOAIS | <ul> <li>'S' - Bloqueia/restringe a exibição de dados pessoais</li> <li>'N' - Não aplica restrições à exibição de dados<br/>pessoais.</li> </ul> |

# **Representante Legal para Inativo**

Para poder acessar o contracheque no SIGEP Online, o representante deverá ser cadastrado no LDAP de forma que o login seja o CPF, de forma similar ao Representante Legal do Aposentado.

# 5 Avaliação de Desempenho – Relatório de "Revisar Movimentação"

No Módulo Avaliação de Desempenho, na função "Revisar Movimentação", depois que faz a revisão, o sistema gera um arquivo Excel para facilitar a elaboração da Portaria. Os dados do arquivo ficavam disponíveis somente nesse momento, e depois eram descartados. O sistema foi alterado para permitir essa consulta posteriormente.

# 5.1 Definir Instituidor da Sucessão – Servidor/Magistrado

### 5.1.1 Menus de Acesso

[AVALIAÇÃO DE DESEMPENHO] > Relatórios > Revisar Data Movimentação... [AVALIAÇÃO DE DESEMPENHO] > Relatórios > Progressão e Promoção... (O novo relatório substitui o que anteriormente estava disponível através da opção: Progressão e Promoção... ).

### 5.1.2 Pré-Requisito

Acesso configurado através do submódulo SAO ao submódulo de AVALIAÇÃO DE DESEMPENHO.

### 5.1.3 Informações ao Usuário

Os filtros que podem ser utilizados são:

- Tipo de Avaliação
  - Estágio Probatório ou Desempenho Funcional
- Mês/Ano Refere-se ao Mês/Ano em que foi <u>realizada a Revisão</u>.

| Tipo de Avaliação:             |  |
|--------------------------------|--|
| Mês/Ano: / Carregar Servidores |  |
|                                |  |
|                                |  |
|                                |  |
|                                |  |
|                                |  |
|                                |  |
|                                |  |
|                                |  |
|                                |  |
|                                |  |
|                                |  |
|                                |  |
|                                |  |
|                                |  |
|                                |  |
|                                |  |
|                                |  |
|                                |  |
| Copiar para Excel              |  |

### 5.1.4 Dados Complementares

Redmine: #37174, #38421, #39219

# 6 Adequações – Passivos: Sucessão DFE – Sucessor de Sucessor

Nesta distribuição, está sendo disponibilizada a opção de cadastrar um sucessor de sucessor pós-DFE. Os passos são bem parecidos com o cadastro de Sucessor de Servidor/Magistrado ou Pensionista Civil, porém há algumas diferenças no cadastro de Finalidade.

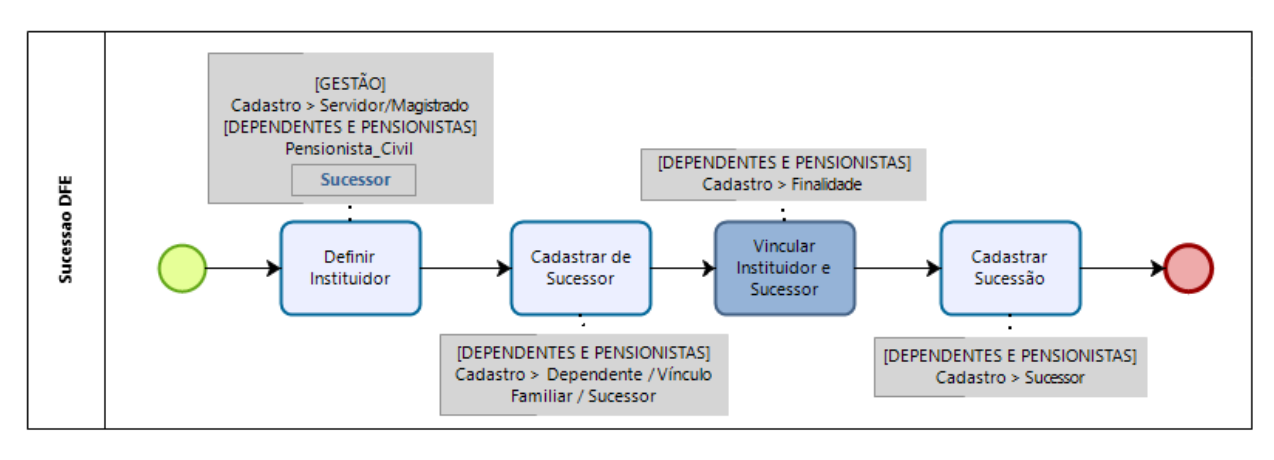

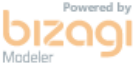

# 6.1 Definir Instituidor da Sucessão - Sucessor

(funcionalidade incluída na versão anterior, mas consta neste documento para facilitar a consulta)

#### 6.1.1 Menus de Acesso

[DEPENDENTES E PENSIONISTAS] > Dependente/Vínculo Familiar > Cadastro... > aba "Falecimento"

#### 6.1.2 Pré-Requisito

Acesso configurado através do submódulo SAO ao submódulo de DEPENDENTES E PENSIONISTAS.

#### 6.1.3 Informações ao Usuário

Para cadastrar um Sucessor de Sucessor Pós-DFE, primeiramente é necessário atualizar a Data de Falecimento do Sucessor que será o instituidor, de forma similar ao caso do instituidor que é Pensionista Civil.

| Cadastro de Dependente/Vínculo Familiar                                                                                                    |            |
|----------------------------------------------------------------------------------------------------|------------|
| Nome:                                                                                                    | Matrícula: |
| Geral       Documentos       Correspondência       Dados Bancários       Informações Médicas       Falecimento         Data de Falecimento:       14/01/2020 |            |
| Declaração Final de Espólio<br>Data da DFE: Protocolo da DFE:                                                                                                |            |

### 6.1.4 Dados Complementares

Redmine: <u>#32499</u>

# 6.2 Cadastrar Sucessor DFE

(funcionalidade incluída na versão anterior, mas consta neste documento para facilitar a consulta)

#### 6.2.1 Menus de Acesso

[DEPENDENTES E PENSIONISTAS.] > Cadastro > Dependente/Vínculo Familiar/Sucessor...

### 6.2.2 Pré-Requisito

Acesso configurado através do submódulo SAO ao submódulo de DEPENDENTES E PENSIONISTAS.

#### 6.2.3 Informações ao Usuário

Para cadastrar o Sucessor que será o Beneficiário, será usada a mesma estrutura de Cadastro de Dependente.

Há um campo para indicar se o Dependente/Vínculo Familiar/Sucessor é uma Pessoa com Deficiência (anteriormente também chamado de PNE), na aba de Informações Médicas.

No caso de Sucessão, esta informação pode influenciar na priorização de pagamento.

| Cadastro de Dependente/Vínculo Familiar                                                  |  |
|------------------------------------------------------------------------------------------|--|
| Nome: Matrícula:                                                                         |  |
| Geral Documentos Contato Correspondência Dados Bancários Informações Médicas Falecimento |  |
|                                                                                          |  |
| Alérgico<br>C Sim C Não C Sim C Não                                                      |  |
|                                                                                          |  |
| Tipo Sanguíneo                                                                           |  |
| C A- C B- C AB- C O-                                                                     |  |
|                                                                                          |  |
| C Sim @ Não                                                                              |  |
| Pessoa com Deficiência<br>C Sim                                                          |  |
| Dependente inválido                                                                      |  |
|                                                                                          |  |
|                                                                                          |  |

### **6.2.4 Dados Complementares**

Redmine: #36885

### 6.3 Vincular Instituidor e Sucessor DFE

### 6.3.1 Menus de Acesso

[DEPENDENTES E PENSIONISTAS] > Dependente/Vínculo Familiar > Finalidade > Sucessor Pós-DFE...

### 6.3.2 Pré-Requisito

Acesso configurado através do submódulo SAO ao submódulo de DEPENDENTES E PENSIONISTAS.

#### 6.3.3 Informações ao Usuário

Para cadastrar o Vínculo entre Instituidor e Sucessor Pós-DFE, deve ser usado o Cadastro de Finalidade.

O tipo de Finalidade do Sucessor que é instituidor é obrigatoriamente SUCESSÃO PÓS-DFE. Mas o tipo de finalidade do Sucessor de Sucessor ainda pode ser: SUCESSÃO PRÉ-DFE e SUCESSÃO PÓS-DFE.

Para cadastrar a vínculo entre Sucessor Instituidor e Sucessor "Dependente", a tela de cadastro está um pouco diferente do cadastro do vínculo com Servidor/Magistrado ou com Pensionista Civil. Mas o campo "Percentual", se mantém como preenchimento é obrigatório.

#### A) Seleção do Instituidor

Selecionar a opção de "Instituidor" para um novo vínculo.

Somente serão apresentados Instituidores que são Sucessor Pós-DFE com Data de Falecimento preenchida no cadastro de Dependente (ver item 6.1 - Definir Instituidor da Sucessão – Sucessor)

| Selecionar                   |                                        |
|------------------------------|----------------------------------------|
| C Servidor                   | C Pensionista Civil 💿 Sucessor Pós-DFE |
| Buscar por<br>O Beneficiário | Instituidor                            |
|                              | <b>√</b> <u>□</u> K                    |

OBS: A opção "Beneficiário" pode ser usada para alterar um vínculo de Sucessor de Sucessor já existente.

### B) Vincular o Sucessor do Sucessor Pós-DFE

Uma vez selecionado o Instituidor, a tela abaixo deve ser usada para selecionar o seu Sucessor (através do ícone de "Incluir novo item").

| Cadastro de Finalidade          | 2                         |                      |   |
|---------------------------------|---------------------------|----------------------|---|
| Instituidor<br>Código:<br>Nome: | Tipo:<br>SUCESSOR PÓS-DFE | Situação Atual:<br>- |   |
| Beneficiários:                  |                           |                      |   |
| Nome                            |                           |                      | ^ |
| <                               |                           |                      | ~ |
|                                 |                           |                      | 7 |
|                                 |                           |                      |   |

### 32 Módulo Principal - v2020.11 (Atualizado) (Versão do SIGEP-JT: 1.22)

### C) Vincular a Finalidade

Uma vez selecionado o Instituidor e Beneficiário, a tela abaixo deve ser usada para selecionar a Finalidade (através do ícone de "Incluir novo item").

| Finalidade              |                          |                  |                    |              |                |                           |                          |
|-------------------------|--------------------------|------------------|--------------------|--------------|----------------|---------------------------|--------------------------|
| Instituidor             |                          |                  |                    |              |                |                           |                          |
| Código:                 | Tipo:<br>SUCESSOR PÓS-DI | FE               | Situação Atua<br>- | əl:          |                |                           |                          |
| Nome:                   |                          | -                |                    |              |                |                           |                          |
| Beneficiário            |                          |                  |                    |              |                |                           |                          |
| Código:                 | CPF:                     | Data Nascimento: | Situação Atua<br>- | al:          |                |                           |                          |
| Nome:                   |                          |                  |                    |              |                |                           |                          |
| Finalidades Adquiridas: |                          |                  |                    |              |                |                           |                          |
| Descrição               |                          |                  |                    | Nº Protocolo | Data Protocolo | Data Inicial de Concessão | Data Final de Concessã 🔺 |
|                         |                          |                  |                    |              |                |                           |                          |
|                         |                          |                  |                    |              |                |                           |                          |
|                         |                          |                  |                    |              |                |                           |                          |
|                         |                          |                  |                    |              |                |                           |                          |
|                         |                          |                  |                    |              |                |                           |                          |
|                         |                          |                  |                    |              |                |                           |                          |
|                         |                          |                  |                    |              |                |                           |                          |
|                         |                          |                  |                    |              |                |                           |                          |
|                         |                          |                  |                    |              |                |                           | ~                        |
| <                       |                          |                  |                    |              |                |                           | >                        |
| 🔥 🚵 👘                   |                          |                  |                    |              |                |                           |                          |
|                         |                          |                  |                    |              |                |                           |                          |

### C) Configurar a Finalidade

Para configurar o vínculo (Finalidade) entre Sucessor Pós-DFE e seu Sucessor, é necessário preencher a tela abaixo.

| Finalidade                                                            |                           |                                                   |                                           |
|-----------------------------------------------------------------------|---------------------------|---------------------------------------------------|-------------------------------------------|
| Instituidor<br>Código:<br>Nome:                                       | Tipo:<br>SUCESSOR PÓS-DFE | Situação Atual:<br>-                              |                                           |
| Beneficiário<br>Código:<br>Nome:                                      | CPF:                      | Data Nascimento: Situação Atual:<br>-             |                                           |
| Finalidade:<br>SUCESSÃO PRÉ DFE<br>Tipo de Dependência<br>C Econômico | C Especial (Ag            | gregado) C Especial (Familiar)                    | ▼<br>C Legal                              |
| Requerimento                                                          | Data Protocolo:           | Período de Concessão<br>Data Inicial: Data Final: | Vínculo com o Instituidor:<br>Percentual: |

C.1) Nesta tela só podem ser vinculadas as finalidades pré e pós-DFE

C.2) O campo PERCENTUAL é de preenchimento obrigatório.

C.3) A finalidade SUCESSÃO PRÉ DFE SÓ pode ser adquirida se a SUCESSÃO PÓS DFE NÃO tiver sido adquirida.

**C.4)** A SUCESSÃO PÓS DFE SÓ pode ser adquirida se não existir a SUCESSÃO PRÉ DFE ou ela estiver finalizada. Os períodos de SUCESSÃO PRÉ DFE e de SUCESSÃO PÓS DFE não podem ser concomitantes

**C.5)** Para a finalidade SUCESSÃO PÓS DFE ser adquirida, a data de Declaração de Final de Espólio deve estar preenchida para o sucessor pós-DFE falecido (instituidor). A data do início da concessão não pode ser anterior a data da DFE (Declaração Final de Espólio).

### **6.3.4 Dados Complementares**

Redmine: <u>#37034</u>, <u>#36987</u>, <u>#39585</u>

# 6.4 Cadastro de Sucessão de Sucessor

### 6.4.1 Menus de Acesso

[DEPENDENTES E PENSIONISTAS] > Sucessor...

### 6.4.2 Pré-Requisito

Acesso configurado através do submódulo SAO ao submódulo de DEPENDENTES E PENSIONISTAS.

### 6.4.3 Informações ao Usuário

O Cadastro de Sucessão envolve dados como Fundamentação Legal e Representante Legal, de forma similar ao que existe para Pensionista Civil.

### A) Seleção do Sucessor

Para entrar na tela de Cadastro, é necessário selecionar as opções, de acordo com a tela abaixo:

| Selecionar                            |                           |
|---------------------------------------|---------------------------|
| Instituidor de Sucessão<br>© Servidor | O Pensionista Civil       |
| Tipo de Sucessão                      |                           |
| Pré-DFE                               | O Pós-DFE                 |
| Buscar por                            |                           |
| Sucessor                              | O Instituidor de Sucessão |
|                                       | <b>√</b> <u>□</u> K       |

A partir das opções selecionadas, será possível realizar a busca pelo Sucessor que se deseja acessar.

### B) Cadastro do Sucessor

Para habilitar os botões de Determinação Judicial e Representante Legal, é necessário primeiro gravar os dados mínimos da Sucessão, que são preenchidos na tela principal de Sucessão.

| Cadastro Tabelas Relatór | io Ajuda [E1]            |                                    |                                 |          |  |
|--------------------------|--------------------------|------------------------------------|---------------------------------|----------|--|
| Sucessão                 |                          |                                    |                                 |          |  |
| Instituidor de Sucessão  |                          |                                    |                                 |          |  |
| Código Instituidor:      | Tipo:<br><b>SERVIDOR</b> | Situação Atual:<br><b>FALECIDO</b> |                                 |          |  |
| Nome:                    |                          |                                    |                                 |          |  |
|                          |                          |                                    |                                 |          |  |
| Sucessor                 | Tipo:                    |                                    |                                 |          |  |
|                          | PRÉ-DFE                  |                                    |                                 |          |  |
| Nome:                    |                          |                                    |                                 |          |  |
| Sucessão Pessoal         |                          |                                    |                                 |          |  |
|                          |                          |                                    |                                 |          |  |
| Nº Proc. Adm.:           | Data Proc. Adm.:         |                                    |                                 |          |  |
| Concessão                |                          |                                    | Envio de correspondências por   | (        |  |
| O Judicial               | C Inver                  | ntário Extrajudicial               | C Correio                       | C E-mail |  |
| Observações:             |                          |                                    |                                 |          |  |
|                          |                          |                                    |                                 |          |  |
| ]                        |                          |                                    |                                 |          |  |
|                          |                          |                                    |                                 | 1        |  |
|                          | De                       | terminação Judicial                | <u>G⇒i H</u> epresentante Legal |          |  |

### 🍪 SIGEP-JT | Módulo Principal | Dependentes e Pensionistas

### 6.4.4 Dados Complementares

Redmine: <u>#37044</u>, <u>#37062</u>, <u>#36895</u>, <u>#37064</u>, <u>#39424</u> (Redmines relacionados: <u>#32504</u>, <u>#32506</u>, <u>#32506</u>, <u>#32507</u>, <u>#32508</u>, <u>#32509</u>, <u>#32510</u>, <u>#32511</u>, <u>#32512</u>, <u>#32513</u>, <u>#32514</u>)

# 6.5 Bloqueio de Alteração das Finalidades de Sucessão

### 6.5.1 Menus de Acesso

[DEPENDENTES E PENSIONISTAS] > Tabelas > Finalidades para Inclusão... [DEPENDENTES E PENSIONISTAS] > Tabelas > Finalidades por Situação Funcional...

### 6.5.2 Pré-Requisito

Acesso configurado através do submódulo SAO ao submódulo de DEPENDENTES E PENSIONISTAS.

### 6.5.3 Informações ao Usuário

A tabela de cadastro de Finalidades é aberta, ou seja, não há restrição para cada Tribunal incluir ou alterar registros.

Como as finalidades de Sucessão DFE são sensíveis, e alterações podem causar efeito indesejável no módulo de Passivos, o sistema foi alterado para não permitir alterar ou excluir estas finalidades:

- SUCESSÃO PRÉ-DFE;
- SUCESSÃO PÓS-DFE.

### **6.5.4 Dados Complementares**

Redmine: <u>#32502</u>

# 7 Manutenção de Lotação

# 7.1 Cadastro de Lotação

#### 7.1.1 Menus de Acesso

[LOTAÇÃO] > Cadastro > Lotação...

### 7.1.2 Pré-Requisito

Acesso configurado através do submódulo SAO ao submódulo de FREQUÊNCIA.

### 7.1.3 Informações para o Usuário

Antes, em Manutenção de Lotação, o campo usado para cadastrar a Unidade Administrativa era um ComboBox. Caso o nome da Unidade Administrativa fosse extenso, não era possível visualizá-lo completo, além de a pesquisa também não ser muito amigável.

Agora, é possível visualizar o nome completo, além de ser aberta uma nova tela para pesquisa, facilitando a pesquisa.

| Manutenção de Lotação                                                                                                    | Tela de Pesquisa                                                                                                    |
|----------------------------------------------------------------------------------------------------|----------------------------------------------------------------------------------------------------|
| Servidor<br>Matrícula: Nome:                                                                                                    | Pesquisar pelo Campo: Nome<br>Procurar Por:                                                                                                    |
| Situação Atual:       Calgo Atual:         EFETIVO         Dados da Lotação       Dados do Despacho         Data de Início da Lotação:       Data Final da Lotação:         Nº do Documento:       Data do Documento:         1439       12/12/2018         Telefone:       Sala:         Motivo da Lotação : | Clique na Coluna desejada para efetuar a pesquisa:<br>Sigla Nome<br>GAB19VTSP GABINETE DA 19º VARA DO TRABALHO DE SÃO PAULO<br>GAB20VTSP GABINETE DA 20º VARA DO TRABALHO DE SÃO PAULO<br>GAB21VT GABINETE DA 21º VARA DO TRABALHO DE SÃO PAULO<br>GAB23VTSP GABINETE DA 22º VARA DO TRABALHO DE SÃO PAULO<br>GAB23VTSP GABINETE DA 23º VARA DO TRABALHO DE SÃO PAULO<br>GAB24VTSP GABINETE DA 24º VARA DO TRABALHO DE SÃO PAULO<br>GAB26VTSP GABINETE DA 24º VARA DO TRABALHO DE SÃO PAULO<br>GAB26VTSP GABINETE DA 26º VARA DO TRABALHO DE SÃO PAULO<br>GAB27VTSP GABINETE DA 26º VARA DO TRABALHO DE SÃO PAULO<br>GAB28VTSP GABINETE DA 20º VARA DO TRABALHO DE SÃO PAULO<br>GAB29VTSP GABINETE DA 20º VARA DO TRABALHO DE SÃO PAULO<br>GAB29VTSP GABINETE DA 20º VARA DO TRABALHO DE SÃO PAULO<br>GAB30VTSP GABINETE DA 20º VARA DO TRABALHO DE SÃO PAULO<br>GAB30VTSP GABINETE DA 30º VARA DO TRABALHO DE SÃO PAULO<br>GAB30VTSP GABINETE DA 30º VARA DO TRABALHO DE SÃO PAULO |
| Tipo do Documento:<br>PORTARIA DG/SGP<br>Unidade Administrativa do Tribunal:<br>SEÇÃO DE DESENVOLVIMENTO E SUPORTE DO SIGEP-JT<br>Titular:<br>Edificio: UNIDADE ADMINISTRATIVA I                                                                                                    | Confirmar Atualizar <u>Eetormar</u>                                                                                                    |
|                                                                                                    | <u>B</u> amais                                                                                                    |

### 7.1.4 Dados Complementares

Redmine: #23828, #25370

# 8 Consulta – Férias de magistrados no On-line

Anteriormente, era possível consultar somente um extrato de férias usufruídas. A partir desta versão, a opção foi alterada para permitir a consulta de férias marcadas também. Além disso, é possível customizar os dados de contato para dúvidas relacionadas a férias de magistrado.

## 8.1 Consulta de Férias

#### 8.1.1 Menus de Acesso

[ON LINE] Consultas > Férias > <del>Férias Usufruídas</del> [ON LINE] Consultas > Férias > Extrato de Férias

### 8.1.2 Pré-Requisito

Acesso ao SIGEP Online.

### 8.1.3 Informações para o Usuário

A opção de menu para consultar as férias teve o nome alterado, pois além de ser possível consultar as férias usufruídas, será possível também consultar férias marcadas.

| Consultas                     | Serviços ao Magist | rado/Servidor Alteraçã<br>│                                                                             | o de senha Sair           |                       |                 |                           |                  |
|-------------------------------|--------------------|----------------------------------------------------------------------------------------------------|---------------------------|-----------------------|-----------------|---------------------------|------------------|
| . Benefícios<br>. Contrachequ | e/Informe IR       |                                                                                                    |                           | versão: 20.6.0.1-SNAP | SHOT - atualiza | ıção: 26/10/2020 15:52:24 |                  |
| . Dados do Ma<br>. Documentos | igistrado/Servidor | egistros.magistrados@trtsp.j                                                                            | us.br ou ramal 2863, te   | lefone 3150-2300.     |                 |                           | -                |
| . Afastamento                 | S                  | Data de Início Data de Térr                                                                             |                           |                       | Dias            | Referência                |                  |
| . Cursos e Qu                 | alificações        | Você não possui férias gozadas no ano selecionado.                                                      |                           |                       |                 |                           |                  |
| . Férias                      | Þ                  | . Extrato de Férias                                                                                     |                           |                       |                 |                           |                  |
| . Currículos de               | e Servidores       | . Conversão em Pecúnia                                                                                  |                           |                       |                 |                           |                  |
|                               | Pesquisar          | . Saldo de Fél <mark>Esta tela apresen<br/>. Averbação de Saldo de Ferias</mark><br>. Férias Canceladas | nta os períodos de férias | agendados (usufruídos | e a usufrui     | r), n.º de dias e o ar    | o de referência. |

# 8.2 Mensagem para direcionar dúvidas

### 8.2.1 Menus de Acesso

[ON LINE] Consultas > Férias > Extrato de Férias
[ON LINE] Consultas > Férias > Conversão em Pecúnia
[ON LINE] Consultas > Férias > Saldo de Férias
[ON LINE] Consultas > Férias > Averbação de Saldo de Férias
[ON LINE] Consultas > Férias > Férias Canceladas

### 8.2.2 Pré-Requisito

Acesso ao SIGEP Online.

### 8.2.3 Informações para o Usuário

Há uma mensagem para direcionamento de dúvidas em todas as opções do menu de férias. Esta mensagem agora é parametrizável, e deve ser customizada por cada tribunal.

Parâmetros devem ser definidos de acordo com: Melhoria Negocial: Férias de magistrados no On-line

| JUSTIÇA DO TRABALHO SIGEP-O |                                        |                                     | Gestão de Pessoas - Módulo Or        | nline                 | Matricul<br>Nom | La:                      |
|-----------------------------|----------------------------------------|-------------------------------------|--------------------------------------|-----------------------|-----------------|--------------------------|
| Consultas S                 | erviços ao Magistrac                   | lo/Servidor Alteraçã                | o de senha Sair                      |                       |                 |                          |
| Férias do Magistrado -      | Extrato                                |                                     |                                      | versão: 20.6.0.1-SNAF | SHOT - atualiza | ção: 26/10/2020 15:52:24 |
| Dúvidas podem se            | er sanadas pelo email <mark>reg</mark> | istros.magistrados@trtsp.j          | us.br ou ramal <u>2863</u> , telefor | e <u>3150-2300.</u>   |                 |                          |
| Filtragem de Dados          |                                        | Data de Início                      | Data de Término                      | Situação              | Dias            | Referência               |
| Pesquisar por:              | ● Um ano específico                    | Você não possui férias gozadas no a | no selecionado.                      |                       |                 |                          |
|                             | O Todas desde o ingresso               |                                     |                                      |                       |                 |                          |
| Ano de fruição:             | 2018 🗸                                 |                                     |                                      |                       |                 |                          |
|                             | Pesquisar                              |                                     |                                      |                       |                 |                          |

### 8.2.4 Dados Complementares

Redmine: #38047, #38991

# 9 Versões do Sistema

| Módulo/Sprints             | 2020.11    |
|----------------------------|------------|
| AFASTAMENTOS               | 20.5.0.10  |
| ANUÊNIOS                   | 20.3.1.0   |
| APOSENTADORIA              | 20.11.0.1  |
| AUXÍLIOS                   | 20.11.0.1  |
| AVALIAÇÃO DE DESEMPENHO    | 20.11.0.1  |
| AVERBAÇÃO                  | 19.8.0.1   |
| BENEFÍCIOS                 | 20.11.0.1  |
| CAPACITAÇÃO                | 20.5.0.1   |
| CESSÃO                     | 19.8.0.1   |
| COMISSIONAMENTO            | 20.11.0.1  |
| DEPENDENTES E PENSIONISTAS | 20.11.0.1  |
| DESIGNAÇÃO DE MAGISTRADOS  | 19.10.0.10 |
| EMISSÃO DE DOCUMENTOS      | 19.8.0.1   |
| EVENTOS NACIONAIS          | 19.8.0.1   |
| EXERCÍCIO PROVISÓRIO       | 19.10.0.1  |
| FÉRIAS                     | 20.11.0.1  |
| FOLHA DE PAGAMENTO         | 19.8.0.2   |
| FREQUÊNCIA                 | 20.11.0.1  |
| GESTÃO                     | 20.11.0.1  |
| LICENÇAS MÉDICAS           | 20.5.0.0   |
| LOTAÇÃO                    | 20.11.0.1  |
| PORTARIAS                  | 19.8.0.2   |
| PREVIDÊNCIA                | 19.11.0.1  |
| PROGRESSÃO E MOVIMENTAÇÃO  | 20.11.0.1  |
| QUADRO DE VAGAS            | 20.11.0.1  |
| QUINTOS E DÉCIMOS          | 19.11.0.2  |
| REMOÇÃO                    | 19.10.0.1  |
| REQUISIÇÃO                 | 19.10.0.1  |
| SAO                        | 19.8.0.15  |
| ONLINE                     | 20.11.0.1  |
| ATUALIZADOR/PORTAL SGRH    | 19.8.0.2   |